## Hovedtrekkene ved installasjon av Visual Studio Code (VSC)

## 1. Gå til: https://code.visualstudio.com

- 2. Velg «Download for .....» (stort blått område til venstre) for aktuelt operativsystem (aktuell installasjonsfil downloades).
- Kjør installering vha. den nedlastede exe-filen (i forrige punkt). Antagelig er det helt greit med de standard innstillinger/valg/opsjoner som installeringsguiden foreslår (dvs. velg bare next, next, ...., install). Evt. velg et annet aktuelt sted (katalog) der programmet skal ligge.
- 4. VSC starter så antagelig automatisk opp:
  «Choose your theme»: Velg evt. en ønsket fargekombinasjon
  «Rich support for all your languages»: Install C/C++ Extension
  Gjør andre valg, evt. hopp bare over de fem andre valgene,
  og de fire på neste side. Velg «Mark Done».
- 5. På: <u>https://code.visualstudio.com</u>, velg «Docs» øverst i svart meny. Under «First Steps», velg «Setup» (valg/link nr.2), og deretter «C++» under «Extensions» (midt nedpå siden). «Install the extension» har du allerede gjort under det fete punktet ovenfor. Under «Set up your C++ Environment»: koble til en C++-kompilator du allerede evt. har (Mac/Linux), eller velg/klikk lilla button for aktuelt OS (for Windows: velg gjerne «Go to the MSVC tutorial»). Gjør så det etter pkt.2 under «Prerequisites» (frem til «Create Hello World») (Noe av det f.o.m «Create Hello World (app) » behandles videre i: vsc\_use.pdf )

## 6. VSC startes alltid via:

Windows: «Windows Start menu» → «Developer Command Prompt for VS 2022»Mac: Se «Launching from the command line» her:

https://code.visualstudio.com/docs/setup/mac

Linux: fra Terminal window

I aktuelt vindu skrives *kun* kommandoen (husk punktum!): code .

(Mac: Man må stå i ønsket mappe i terminalen før man skriver dette)

## Får du ikke til alt dette, så spør en medstudent eller en LA (læringsassistent) på timene med dem.